## USA TEST PREP "How-To" Access Guide

IMPORTANT: Have a copy of the student's e-learning schedule ready. This e-learning schedule will show you the URL, the username and password for websites being used in middle and high school.

https://www.usatestprep.com/member-login

Tip: If you are logging into USA Test Prep on a new device, you'll need to list the school ID.

It is ahfachkee48 and the field for it is just above the student login area.

Step 1: Enter student username and password

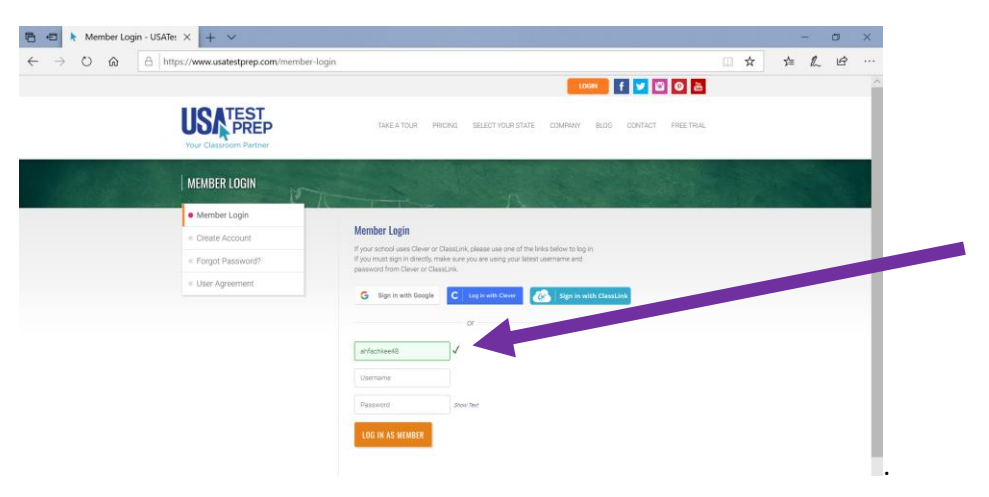

Once in the program, students should look to the bottom of their landing page to see what assignments on which to work. The course names are listed to the right of the assignment.

Step 2: Click on the "Messages" tab to see any messages from your teacher(s).

|                                                                              | Step 3: Click on the "Begin" button to start working.                                                                                                    |                                                                                                    |               |     |       |   |   |
|------------------------------------------------------------------------------|----------------------------------------------------------------------------------------------------|----------------------------------------------------------------------------------------------------|---------------|-----|-------|---|---|
| 🕒 🖅 USATestprep, LLC - Onli 🗙 🕂                                              | + 🗸 de la constant de la constant de la const                                                                                                    |                                                                                                    |               |     | -     | ٥ | × |
| $\leftarrow$ $\rightarrow$ $\circlearrowright$ $\textcircled{a}$ https://www | .usate: prep.com/states/states.php                                                                                                    |                                                                                                    |               | . ☆ | te ll | ß |   |
|                                                                              | Ioina Class           Ioina Class           Ioina C | PRACTICE V   F                                                                                                    | HELP          |     |       |   | ~ |
|                                                                              | - View by Class V                                                                                                    |                                                                                                    | View: 💿 🗮 🔿 🛗 |     |       |   |   |
|                                                                              | Due Date  Type Name                                                                                                    | Teacher / Class Notes                                                                                                    |               |     |       |   |   |
|                                                                              | USATestprep<br>Students: Need help with your math assignment<br>academic manager, for upcoming LIVE webinars. Con<br>any assignments you're working on (no quizzes or t<br>instruction you need to figure<br>6th, 2th, 8th Math – <u>Tuesday, March 31</u><br>Algebra I (/Pre-Calculus - <u>Findy, Jen</u><br>Algebra I//Pre-Calculus - <u>Findy, Jen</u>                                                                                                    | s? Join Larry Coty, our math<br>ne prepared with questions from<br>ests), and Larry will provide the<br>is all out<br>st at 400 PM EDT<br>Ind at 200 PM EDT | ⊗ ↓           |     |       |   |   |
|                                                                              | 04/10/2020 Assignment # 2                                                                                                    | Rona Olukolu<br>ENGLISH I 9th GRADE                                                                                                    | Begin         |     |       |   |   |
|                                                                              | 04/10/2020 Assignment # 1: Phrases and Clauses                                                                                                    | Sana Olukolu<br>ENGLISH I 9th GRADE                                                                                                    | Begin         |     |       |   | ~ |